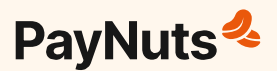

# Get started with your **PayNuts Pulse**

## Turn on the terminal

Press and hold the **Power button** on the left side of the terminal.

## **Connect to WiFi**

- (1) Press the  $\equiv$  icon from the top right corner of the screen.
- 2) Select WiFi Settings.
- 3) Toggle the WiFi to **On**.
- Select your network and enter the password.
  Once successfully connected to the WiFi, you will see the icon ? on the top right corner

of the screen.

#### **Complete Logons**

- (1) Go to Admin Menu
- Press Logon (if Logon fails try again)
- 3) After a successful Logon, press RSA Logon

# Your terminal is now ready to be used.

support@paynuts.au

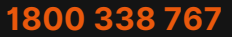

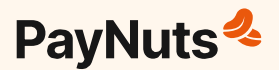

# Just a few pointers to get you started

## **Process a Purchase**

Go to Main Menu 🄀 Select Purchase 🄀 Type in the amount 🄀 Press Done

Customers can tap on the top, swipe on the side and insert at the bottom. **Note:** Surcharge is automatically applied if amount is more than \$1.00

## **Reprint a receipt**

Go to Admin Menu >>> Select Transaction History >>> Select the transaction & press Reprint >>> Choose to reprint Merchant, Customer or Both copies >>>> Press Done

## Print a Pre-Settlement receipt

Go to Admin Menu >>> Select Pre-Settlement

**DO NOT** press the 'Settlement' option, this will perform a settlement and will cause funding discrepancies. Your terminal will settle automatically at the pre-set time.

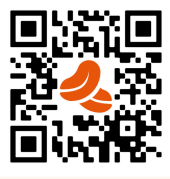

## **Need some help?**

Please contact our Support team by via phone or by scanning this QR code.

support@paynuts.au

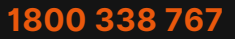